## ■スマートCat・コレクト内消費税額の設定変更手順

宅急便コレクト・宅急便コンパクトコレクトの送り状には、「コレクト内消費税額」が印字されます。 スマートCatで自動計算している場合の、消費税率の設定値を変更する方法をご案内します。

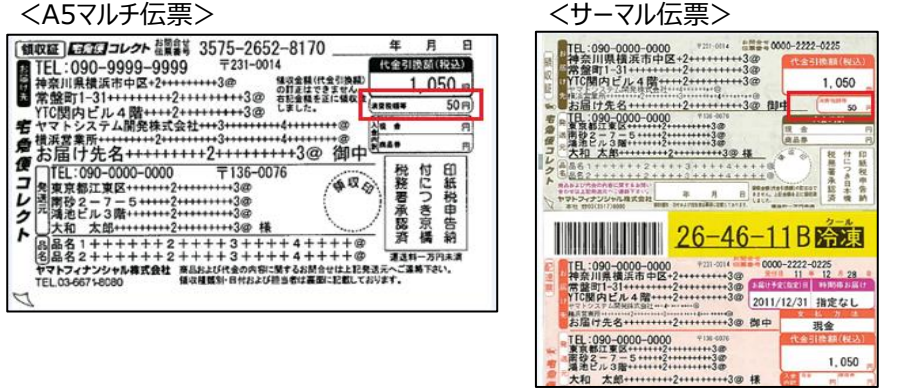

## ①設定変更手順について

Х

| スマートCat ~イー                                                                                                    | ジー出荷~                                                                                                    | _                       |                        |                                                                                                    |
|----------------------------------------------------------------------------------------------------|----------------------------------------------------------------------------------------------------|-------------------------|------------------------|----------------------------------------------------------------------------------------------------|
|                                                                                                    | 管理マスタ<br>メンテナンス(システム)                                                                                                    | 伝票番号枠マスタ<br>メンテナンス      | DBメンテナンス               | 西濃仕分けマスタ<br>取込                                                                                                    |
|                                                                                                    | <b>管理</b> 32.2g<br>火デチンス                                                                                                    | 伝票番号枠照会                 | 更新の確認                  | 住川什分けマスタ<br>取込                                                                                                    |
| <出宿拠点><br>0<br>東京法人宮葉支店                                                                                              | していたい しょうしょう しょうしょう しょう | 通去データー 活剤 「除            |                        | ヤマト電業所マスタ<br>取込<br>セマト<br>取込                                                                                                    |
| <最終パックアップ日時><br>2019/09/04 16:57:45<br><最終マスタ取込日時><br>営業所 2019/09/02 17:56:36<br>YTC仕分 8月度分                          | ₩<br>+۲<br>ד<br>ד<br>ל                                                                                                    | (広葉番号枠マスタ<br>メンテナンス(西濃) | 伝票番号枠マスタ<br>メンテナンス(佐川) | Sc_0000                                                                                                    |
| 西濃春緑 2019/08/26 14:0336<br>住川仕分 2019/08/26 14:01:49<br><yubin7辞書ファイル更新日時><br/>2019/09/02 09:35:54</yubin7辞書ファイル更新日時> |                                                                                                    |                         |                        |                                                                                                    |
|                                                                                                    |                                                                                                    |                         |                        | الله المحمد المحمد المحمم<br>المحمد المحمد المحمد المحمد المحمد المحمد المحمد المحمد المحمد المحمد المحمد المحمد المحمد المحمد المحمد المحمد المحمد المحمد المحمد المحمد المحمد المحمد المحمد المحمد المحمد المحمد المحمد المحمد المحمد المحمد المحمد المحمد المحمد المحمد المحمد المحمد المحمد المحمد المحمد المحمد المحمد المحمد المحم<br>المحمد المحمد المحمد المحمد المحمد المحمد المحمد المحمد المحمد المحمد المحمد المحمد المحمد المحمد المحمد المحمم المحمم المحمم المحمم المحمم المحمد المحمد المحمد المحمم المحمد المحمم المحمد المحمد المحمد المحممد المحمد المحمد المحمم |

2)「取込1」タブを選択し、「消費税率」項目の数値を任意の値に変更し、更新してください。

| 取込1         送り状1         送り状2         出荷予定1         紐付け1         (*操作手題)             出荷日         図         出荷日が空白のたき、取込日を出荷日として設定する         (*)         (*)               (*)         (*)         (*)         (*)               (*)         (*)         (*)         (*)         (*)         (*)         (*)         (*)         (*)         (*)         (*)         (*)         (*)         (*)         (*)         (*)         (*)         (*)         (*)         (*)         (*)         (*)         (*)         (*)         (*)         (*)         (*)         (*)         (*)         (*)         (*)         (*)         (*)         (*)         (*)         (*)         (*)         (*)         (*)         (*)         (*)         (*)         (*)         (*)         (*)         (*)         (*)         (*)         (*)         (*)         (*)         (*)         (*)         (*)         (*)         (*)         (*)         (*)         (*)         (*)         (*)         (*)         (*)         (*)         (*)         (*)         (*)         (*)         (*) | 。<br>目のタブをクリック       |  |  |  |
|----------------------------------------------------------------------------------------------------|----------------------|--|--|--|
| 出荷日<br>図 出荷日が空白のとき、取込日を出荷日として設定する<br>の お届け予定日<br>の お届け予定日が空白のとき、お届け可能な最短の日付を設定する<br>の 各項目をJ                                                                                                    | H03727797            |  |  |  |
| お届け予定日 図お届け予定日が空白のとき、お届け可能な最短の日付を設定する ◎ 各項目を入                                                                                                    | してください。              |  |  |  |
|                                                                                                    | カしてください。             |  |  |  |
| 日本市場である。<br>出荷指示明細番号 ■出荷指示取込時、明細番号は読み取らない<br>「解析する考                                                                                                    | ってください。<br>合は「削除」ボター |  |  |  |
| 商品サイズ 60サイズ ・                                                                                                    | ってください。              |  |  |  |
| 履歴表示件数 100 × 管理者以3                                                                                                    | トは変更しないで             |  |  |  |
| 消費税率 8 %                                                                                                    |                      |  |  |  |
|                                                                                                    |                      |  |  |  |
|                                                                                                    |                      |  |  |  |
|                                                                                                    |                      |  |  |  |
| 取込びターン                                                                                                    |                      |  |  |  |
|                                                                                                    |                      |  |  |  |
| 取込/(S=2/4 レイリワト定義アアイル名 取込(開始)                                                                                                    |                      |  |  |  |
|                                                                                                    |                      |  |  |  |
|                                                                                                    |                      |  |  |  |
| B2D1/70K//34E) B2Patternxml 2                                                                                                    |                      |  |  |  |
| B2レイアウト(95項目)         B2Pattern95xml         2                                                                                                    |                      |  |  |  |
| e-catl/1アウト EcatPatternxml 1 、 ※この項目<br>です。必ずノ                                                                                                    | は必須項目<br>しつしてくださ     |  |  |  |
|                                                                                                    |                      |  |  |  |
| F1 F2 F3 F4 F5 F6 F7 F8 F9 F10 F11 F12                                                                                                    | Ctrl+Enter           |  |  |  |
| ■ 面新 /// // // // // // // // // // /                                                                                                    |                      |  |  |  |

3) 出荷指示データの取込を行っている場合は、設定後、出荷指示データの取込を行ったタイミングで 「コレクト内消費税額」が自動計算されます。

(「コレクト代金引換額【データの値】」×「消費税率(%)【上記設定値】」=「コレクト内消費税額」)

# ②設定変更確認手順について

### ②-1出荷指示データ取り込みをご利用の場合

- 1) 出荷指示データ取り込みを利用されている場合は、テストデータを用意し、出荷指示データ取込画面にて取り込んでください。
- 2)指定の計算率で「コレクト内消費税額等」が反映されるか、

出荷指示データ照会修正画面>「送り状情報(その他)」タブにて確認してください。

|                                                                                                    | - 🗆 X                                              |
|----------------------------------------------------------------------------------------------------|----------------------------------------------------|
| 取込日         2019/09/05         取込回数         2           出荷指示番号         101D1808040141                                                                      | <操作手順><br>① 修正する情報を入力して<br>「更新」ホタンをクリックしてく<br>ださい。 |
| 送り状発行待ち<br>送り状精報(住所関連)送り状情報(その他)出荷指示情報(その他)納品書情報 商品情報 お届けeメール 投座・・                                                                                         | ② 出荷指示データを削除する<br>場合は「削除」「ボタンをクリッ<br>りしてください。      |
| 送り状種別     コレクト     回個人宛     出荷日     2019/09/05       サイズ     60サイズ     あ届け予定日                                                                              |                                                    |
| クラル区分     冷凍     、     お面び予定時間     16~18時     、       荷扱い1     荷扱い1-1+2     荷扱い2     荷扱い2-1+2       記事欄1+2                                                 |                                                    |
| □・F・品名1 11111 品名112345<br>□・F・品名2 22222 品名21+345<br>□ - F・品名2 22222 品名21+3                                                                                 | ※ 消費税額の計算を行う場<br>合、小数点以下は四捨五                       |
| 100日以前回線     300000     100000       100日以前回線     22,222     計算     保険金額     0       送9状番号     22,222     計算     保険金額     0       営業所止置き     1     1     1 | 人されます。<br>※商品情報を編集された<br>場合、金額などの再計算               |
| 個口数     1     ブータ:有効<br>遊り状番号        個口数枠の印字     枠個口<br>送り状:未発行<br>送り状:未発行        運貨請求先コード     0220200103          出荷予定データ:未出力                             | W1144はED。<br>※Ctu+F 簡易検索画面<br>が起動します。              |
| 運貨管理番号     [01]     経田付けデータ:未出力       出荷区分     0     重量(Kg)     0     出荷指示番号のコピー                                                                           | ※この項目は必須項目<br>です。必ず入力してください。                       |
| F1         F2         F3         F4         F5         F6         F7         F8         F9         F10         F1           更新         削除         矩行治野正    | 1 F12 Ctrl+Enter<br>終了                             |

3) 確認後、「随時処理」>「出荷指示データー括削除」より、テストデータの行を選択し、削除してください。

| 1 | 🖉 出荷指示データー括削除       |              |             |              |      |            |                | - 🗆 X                            |
|---|---------------------|--------------|-------------|--------------|------|------------|----------------|----------------------------------|
|   | 取込日                 | 2019/        | /09/05 ^    | ~ 2019/09/05 |      |            |                | <操作手順><br>① 取込日を入力して「抽出」ポ        |
|   | 出荷拠点                | 9 0          |             |              |      |            |                | タンをクリックしてください。                   |
|   | 履歴情報                |              |             |              |      |            |                | ② 履歴情報から削除する行を<br>選択して「削除」ホタンをク  |
|   |                     | <b>↑</b> ↓ ↑ | <b>↓</b>  × |              |      |            |                | 9990 CC/22016                    |
|   | 取込日時                | 取込回数         | 出荷拠点        | 発行可能件数       | 警告件数 | 異常件数       | 合計件数 出荷指示番号    |                                  |
|   | 2019/09/05 15:30:18 | 2            | 0           | 1            | 0    | 0          | 1 101D18080401 |                                  |
|   | 2019/09/05 15:19:53 | 1            | 0           | 1            | 0    | 0          | 1 101D1808040  |                                  |
|   |                     |              |             |              |      |            |                |                                  |
|   |                     |              |             |              |      |            |                |                                  |
|   |                     |              |             |              |      |            |                |                                  |
|   |                     |              |             |              |      |            |                |                                  |
|   |                     |              |             |              |      |            |                |                                  |
|   |                     |              |             |              |      |            |                |                                  |
|   |                     |              |             |              |      |            |                | ※Ctrl+F 簡易検索画面<br>が起動します。        |
|   | <                   |              |             |              |      |            | >              | ※この項目は必須項目<br>です。必ず入力してくださ<br>い。 |
|   | F1 F2<br>削除         | F3           | F4          | F5 F6        | F7   | F8 F<br>ク. | 9 F10 F1       | 1 F12 Ctrl+Enter<br>終了 抽出        |

- ②-2 個別発行(マスタ)をご利用の場合
- 1) 送り状個別発行(マスタ)の画面を開いてください。
- 2) 送り状種別をコレクトに変更してください。

| - 送り状間別第行(マスタ)                                  |                                                     |
|-------------------------------------------------|-----------------------------------------------------|
| 住所情報                                            | <操作手順>                                              |
| お届け先コード                                         | <ul> <li>①「お届け先コード」を入力し、Enterキーを押してください。</li> </ul> |
| お届け先電話番号                                        |                                                     |
| お届け先郵便番号 営業所止置き 利用する 営業所コード 検索                  | ② 住所情報、送り状情報の確                                      |
| お届け先住所1・2                                       | 認、移圧を行いまり。                                          |
| お届け先住所3                                         | <ol> <li>(3) 「印刷山ボタンをクリックしてくだ<br/>さい。</li> </ol>    |
| お届け先部門名1<br>お届け先部門名1                            |                                                     |
| お届け先部門名2                                        |                                                     |
| お届け先名                                           |                                                     |
| (依頼主(コード・名) ク (依頼主登録)                           |                                                     |
| 運賃請求先コード 🧈 運賃管理番号 🔎                             |                                                     |
| 送り状情報                                           |                                                     |
| 送り状種別 コレクト ▼ クール区分 常温 ▼ サイズ 60サイズ ▼             |                                                     |
| 出荷日 2019/09/10 お届け予定日 2019/09/11 お届け予定時間 指定なし • |                                                     |
| コレクト金額(内税)/内消費税額等計算                             | ※ 消費税額の計算を行う場合、                                     |
| 品名1(ロード・名) チート・名                                | 小数点以下は四捨五入され<br>ます。                                 |
| 品名2(コード・名) 2                                    |                                                     |
| 荷扱い1 荷扱い2                                       |                                                     |
|                                                 | <ul> <li>※Ctrl+F 簡易検索画面が<br/>記動します。</li> </ul>      |
| 備考1・2                                           |                                                     |
| 備考3・4                                           | ※この項目は必須項目で                                         |
| 送D状発行枚数 1                                       | す。必ず入力してくたさい。                                       |
| F1 F2 F3 F4 F5 F6 F7 F8 F9 F10 F1               | 1 F12 Ctrl+Enter                                    |
| 印刷印刷                                            | 終了                                                  |

3) コレクト金額(内税)/内消費税額等の左側の項目に数字を入力後、計算ボタンを押し 右側の項目に指定の計算率で消費税額(内税)が表示されることを確認してください。

| - とり状間別第17(マスタ)                                     |                                                 |
|-----------------------------------------------------|-------------------------------------------------|
| [住所情報]                                              | < 保作手順>                                         |
|                                                     | nterキーを押してください。                                 |
|                                                     |                                                 |
| お届けた郵便番号                                            | ② 住所情報、送り状情報の確<br>同 修正を行います                     |
| お届け先往所1・2                                           | BOX 19944-C-110-0.7 0                           |
| お届け先住所3                                             | <ul> <li>③ 「E印刷山ボタンをクリックしてくだ<br/>さい。</li> </ul> |
| お届け先部門名1 お届け先要新                                     |                                                 |
| お届け先部門名2                                            | í                                               |
| お届け先名                                               |                                                 |
| 依頼主(コード・名)                                          |                                                 |
| 連貫請求先コード 👂 運賃管理番号 🎐                                 |                                                 |
| 送り状情報                                               |                                                 |
| 送り状種別 コレクト ・ クール区分 常温 ・ サイズ 60サイズ ・                 |                                                 |
| 出荷日 🔎 2019/09/10 お届け予定日 🔎 2019/09/11 お届け予定時間 指定なし 🔹 |                                                 |
| コレクト金額(内税)/内消費税額等 1.100 100 計算                      | ※ 治費到額の計算を行う場合                                  |
| 品名1(コード・名)                                          | へ 小夏流道の計算合力へ合い、<br>***                          |
| □□□□□□□□□□□□□□□□□□□□□□□□□□□□□□□□□□□□                |                                                 |
| 荷扱い1   荷扱い2                                         |                                                 |
|                                                     | ※Ctrl+F 簡易検索画面が                                 |
| (備考1・2                                              | 起動します。                                          |
| 備考3・4                                               | ※この項目は必須項目で                                     |
| 送り状発行枚数 1                                           | す。必ず入力してください。                                   |
|                                                     |                                                 |
| F1 F2 F3 F4 F5 F6 F7 F8 F9 F10 F <sup>4</sup>       | I 1 F12 Ctrl+Enter                              |
| 印刷の目的制度定の別で                                         | 終了                                              |

#### 【注意点】

・スマートCatでの設定変更後から、自動計算設定が変更になります。

出荷指示データ取り込みをされている場合、データ上の出荷日・お届け予定日にかかわらず、

設定変更後の取り込み時から、新しい税率計算が適用されますのでご注意ください。

・コレクト伝票は複数税率表示はできません。

複数税率の合算金額表示が必要なお客様は、出荷指示データの消費税額をセットしていただく必要があります。

■Q&A

#### Q1.コレクト・コンパクト伝票に表示される消費税表示は、スマートCatで計算しているか?

A1 出荷指示データ内に、消費税額をセットしている場合は、データ内情報がそのまま印字されます。 出荷指示データ内に、消費税額をセットしていない場合は、スマートCatで設定した税率を元に消費税額を自動計算しています。 (「コレクト代金引換額【データ値】」×「消費税率(%)【上記設定値】」=「コレクト内消費税額」)

#### Q2.出荷指示データ内に、消費税額をセットしているか分からない。

A2 「■コレクト内消費税額の設定変更手順」に従って、一度設定を変更し、 設定変更前後でコレクト内消費税額が変更されるかどうかを確認してください。 変更されていなかった場合は出荷指示データ内に消費税額がセットされています。 スマートCatの設定変更は必要ありません。

#### Q3.スマートCatで軽減税率に対応できるか?

A3 出荷指示データ内に消費税額をセットしてください。

複数税率での自動計算については、標準版では対応しておりません。 スマートCatで計算する場合はカスタマイズとなります。 ご希望の場合は、ヤマトシステム開発の営業担当へご連絡ください。

以上